## Internet

Découvrez de nombreuses astuces pour profiter au mieux d'Internet ! 33

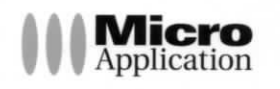

Jean-Georges Saury Sylvain Caicoya

| Chapitre 1 Configurer la connexion Internet                                       | 9  |
|-----------------------------------------------------------------------------------|----|
|                                                                                   | 0  |
| 1. Choisissez votre fournisseur d'accès Internet                                  |    |
| <ol><li>Montez votre connexion Internet avec le Centre Réseau</li></ol>           |    |
| et partage1                                                                       | 12 |
| <ol> <li>Vérifiez le niveau de sécurité de l'ordinateur dans le Centre</li> </ol> |    |
| de sécurité1                                                                      | 16 |
| <ol> <li>Configurez le pare-feu1</li> </ol>                                       | 18 |
| <ol> <li>Les fonctionnalités avancées du pare-feu</li></ol>                       | 21 |
| 6. Windows Update 2                                                               | 24 |
| <ol> <li>Mettez votre ordinateur à jour automatiquement</li></ol>                 | 26 |
| 8. Modifiez les paramètres des mises à jour                                       | 27 |
| 9. Consultez la liste des mises à jour installées                                 | 28 |
| 10. Utilisez Windows Live OneCare comme antivirus                                 | 29 |
| 11. Mettez à jour les signatures antivirus de Windows Live                        |    |
| OneCare                                                                           | 33 |
| 12. Lancez un scan avec Windows Live OneCare                                      | 34 |
| 13. Utilisez le scanneur de sécurité de Windows Live                              |    |
| oneCare                                                                           | 34 |
| 14. Utilisez Avast! antivirus édition familiale                                   | 36 |
| 15. Réglez Avast!                                                                 | 38 |
| 16. Configurez Windows Defender                                                   | 41 |
| 17. Consultez l'historique de Windows Defender                                    | 46 |

## Surfer avec Internet Explorer Chapitre 2 18. Optimisez la navigation par onglet ...... 52 19. Naviguez avec les onglets rapides ...... 53 20. Utilisez et gérez les favoris ......54 21. Utilisez les flux RSS ...... 57 22. Recherchez efficacement de l'information avec Internet 23. Personnalisez les paramètres généraux d'Internet 24. Modifiez les paramètres de contenu ......65 25. Modifiez les paramètres des programmes d'Internet 26. Modifiez les paramètres avancés ......66 27. Modifiez les paramètres de sécurité ...... 66 28.

47

4 ASTUCES - LE BEST OF

Réf. ISBN

astu

LE TC DU S

XIC

×

×

×L

×

×

×

×

×

Sommaire

89

| <ol> <li>Modifiez les paramètres de sécurité avec Norton Internet<br/>Sécurité 2009</li></ol>                             | 29. | Surfez avec Norton Internet Security 2009 pour vous<br>protéger           | 69 |
|----------------------------------------------------------------------------------------------------|-----|---------------------------------------------------------------------------|----|
| <ol> <li>Modifiez la confidentialité avec Norton Internet<br/>sécurité 2009</li></ol>                                     | 30. | Modifiez les paramètres de sécurité avec Norton Internet<br>Sécurité 2009 | 73 |
| <ol> <li>Supprimez toutes les traces d'Internet Explorer</li></ol>                                                        | 31. | Modifiez la confidentialité avec Norton Internet<br>sécurité 2009         | 74 |
| <ol> <li>Consultez des sites sécurisés avec Internet Explorer 77</li> <li>Contrôlez Internet Explorer à la voix</li></ol> | 32. | Supprimez toutes les traces d'Internet Explorer                           | 76 |
| 34. Contrôlez Internet Explorer à la voix                                                                                 | 33. | Consultez des sites sécurisés avec Internet Explorer                      | 77 |
|                                                                                                    | 34. | Contrôlez Internet Explorer à la voix                                     | 78 |

## Chapitre 3 Protéger l'utilisateur

Créez un compte utilisateur ..... 90 35. 36. Réinitialisez le mot de passe pour un compte d'utilisateur 37. Désactivez ou activez un compte d'utilisateur local ...... 95 38. Le contrôle des comptes utilisateur ...... 97 39. Désactivez les fonctionnalités du contrôle utilisateur ..... 99 40. Le contrôle parental ..... 102 Possibilité de fixer des limites horaires ...... 103 Possibilité d'interdire l'accès à des sites sensibles du Web . 103 Possibilité de limiter l'accès à des jeux ou à d'autres Le contrôle parental d'une suite de sécurité ...... 104 41. 42. Bloquez des sites web avec NIS 2009 ..... 108 43. Consultez les rapports d'utilisation avec NIS 2009 ...... 112 44. Activez ou désactivez le contrôle parental de NIS 2009 .. 114 45. Le contrôle parental des services Windows Live ...... 114 Du contrôle parental OneCare au contrôle parental 46. Windows Live ...... 118 Installez le contrôle parental d'un fournisseur d'accès 47. 48. Configurez l'utilisation de Securitoo de Orange ...... 125 49. Personnalisez le filtrage avec Securitoo d'Orange ...... 127 Gestion des horaires de navigation ...... 128 Contrôle des applications ...... 130 Filtrage de navigation par catégories de sites ou types de contenus ...... 130 50. Consultez les journaux de navigation Securitoo d'Orange ...... 131 51. Utilisez le contrôle parental de Windows Vista pour protéger les enfants ...... 132

ASTUCES - LE BEST OF 5

|        | Sommaire   |                                                           |
|--------|------------|-----------------------------------------------------------|
|        | <52.       | Limitez les heures d'utilisation de l'ordinateur          |
|        |            | à vos enfants134                                          |
|        | 53.        | Autorisez ou bloquez des sites web spécifiques 136        |
|        | 54.        | Bloquez automatiquement un contenu de site web 138        |
|        | 55.        | Visualisez le contenu entièrement ou partiellement        |
|        |            | bloque                                                    |
|        | 56.        | Autorisez ou bloquez des programmes spécifiques 140       |
|        | 57.        | Bloquez l'accès à tous les jeux142                        |
|        | 58.        | Bloquez les jeux en fonction du contenu et de l'âge 142   |
|        | 59.        | Bloquez les jeux spécifiques 144                          |
|        | 60.        | Activez les rapports d'activités du contrôle parental 146 |
|        | 61.        | Visualisez les rapports d'activités 147                   |
|        | 62.        | Installez un logiciel spécialisé147                       |
|        | 63.        | Configurez Parental filter 150                            |
|        | 64.        | Créez ou ajoutez des utilisateurs 152                     |
|        | 65.        | Utilisez Parental Filter 157                              |
| astu   | 66.        | Utilisation avancée du contrôle des utilisateurs 158      |
|        | Chapitre 4 | Exploiter les services et les outils Internet 165         |
| LE TO  |            |                                                           |
| DU S   | 67.        | Utilisez Live.com167                                      |
|        | 68.        | Windows Live Spaces                                       |
| ¥ lau  | 69.        | Windows Live Favorites174                                 |
| COL    | 70.        | Windows Live Safety Centre                                |
| 0      | 71.        | Windows Live Mail                                         |
| ¥ Le i |            | Créez votre boîte aux lettres sur Internet                |
| *100   | 72.        | Consultez vos messages                                    |
| A Les  |            | Rédigez des messages                                      |
| ¥ Les  | 73.        | Gérez votre calendrier                                    |
|        | 74.        | Créez un rendez-vous                                      |
| × Les  | 75.        | Windows Live Messenger                                    |
| × Le d | 76.        | Aioutez des contacts                                      |
| utili  | 77.        | Démarrez une discussion                                   |
| × Le ( |            |                                                           |
| ¥ Ľho  | Chapitre 5 | Utiliser d'autres navigateurs Internet 185                |
| * Les  |            |                                                           |
|        | 78         | Installez Internet Explorer 8                             |
|        | 79         | Surfez avec Internet Explorer 8                           |
|        | 80         | Conservez la compatibilité Internet Explorer 7            |
|        |            | avec Internet Explorer 8                                  |
|        |            |                                                           |
| Réf.   |            |                                                           |
| 1201   |            |                                                           |

229

| 81. | Utilisez les compléments actifs                               |
|-----|---------------------------------------------------------------|
| 82. | Utilisez les Web Slices                                       |
| 83. | Naviguez en confiance avec le mode InPrivate                  |
| 84. | Surfez avec Firefox 3                                         |
| 85. | La recherche sur Internet avec FireFox 3 207                  |
| 86. | Personnalisez Firefox 3 avec des modules                      |
|     | complémentaires 210                                           |
| 87. | Utilisez le gestionnaire de téléchargements de Firefox 3, 212 |
| 88. | Surfez avec Safari                                            |
| 89. | Placez des signets sur les pages web avec Safari 218          |
| 90. | Téléchargez des fichiers avec Safari                          |
| 91. | Personnalisez Safari                                          |
| 92. | Surfez avec Chrome                                            |
| 93. | Créez des raccourcis d'application avec Chromo                |
| 94. | Surfez en mode Furtif avec Chrome                             |

## Chapitre 6 Dépanner votre connexion à Internet

| 95. | Vérifiez votre adresse IP 230                         |
|-----|-------------------------------------------------------|
| 96. | Diagnostiquez le réseau                               |
| 97. | Consultez les journaux d'événements                   |
| 98. | Vérifiez le mappage réseau                            |
| 99. | Testez votre box                                      |
| 00. | Les erreurs HTTP de navigation                        |
| 01. | Réinitialisez les paramètres d'Internet Explorer      |
| 02. | Réparez Internet Explorer                             |
| 03. | Problème de lenteur lié à l'hameçonnage dans Internet |
|     | Explorer 7                                            |
|     |                                                       |

| Chapitre 7 | Les raccourcis clavier 24                      | 245 |  |
|------------|------------------------------------------------|-----|--|
| 104.       | Raccourcis clavier généraux                    | 46  |  |
| 105.       | Raccourcis clavier pour les boîtes de dialogue | 48  |  |
| 106.       | Raccourcis clavier dans l'Explorateur Windows  | 49  |  |
| 107.       | Raccourcis clavier de Microsoft                | 50  |  |
| 108.       | Raccourcis clavier d'Accessibilité             | 51  |  |
| 109.       | Raccourcis clavier dans le Volet Windows       | 51  |  |
| 110.       | Raccourcis clavier dans Internet Explorer      | 51  |  |
|            | Affichage et exploration de pages web          | 51  |  |
|            | Utilisation des onglets 25                     | 53  |  |
|            |                                                |     |  |

ASTUCES - LE BEST OF 7

|                                                                                                    | Sommaire            |                                                                                                    |                                                             |
|----------------------------------------------------------------------------------------------------|---------------------|----------------------------------------------------------------------------------------------------|-------------------------------------------------------------|
| A                                                                                                    | 111                 | Utilisation du zoom<br>Utilisation de la fonction de recherche<br>Utilisation de la barre d'adresses<br>Utilisation de la barre d'adresses<br>Ouverture des menus de la barre d'outils Internet Expl<br>Utilisation des flux, de l'historique et des favoris<br>Modification<br>Utilisation de la barre d'informations<br>Baccourcie clavier dans la Visionneuse de l'aide | 254<br>254<br>254<br>255<br>orer . 256<br>256<br>257<br>257 |
|                                                                                                    |                     | Windows                                                                                                    | 258                                                         |
|                                                                                                    | 112.                | Raccourcis clavier de la Galerie de photos Windows                                                                                                    | 258                                                         |
| astu                                                                                                    | 113.<br>114.        | Raccourcis clavier à utiliser avec des vidéos<br>Raccourcis clavier Windows Mail Fenêtre principale<br>d'affichage des messages et d'envoi des messages<br>Fenêtre principale<br>Fenêtre de message – affichage ou envoi<br>Fenêtre de message –envoi uniquement                                                                                                    | , 260<br>, 261<br>262<br>263<br>263                         |
|                                                                                                    | Chapitre 8          | Index                                                                                                    | 265                                                         |
| DUS<br>X La<br>cor<br>X Le<br>X Les<br>X Les<br>X Les<br>X Les<br>X Les<br>X Les<br>X Les<br>X Les<br>X Les |                     |                                                                                                    |                                                             |
| Réf.<br>ISBI                                                                                                | 8 ASTUCES - LE BEST | T OF                                                                                                    |                                                             |